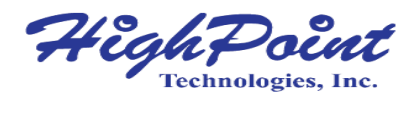

# Rocket 700L Series SAS 12Gb/s PCI-Express 3.0 x8 Controller

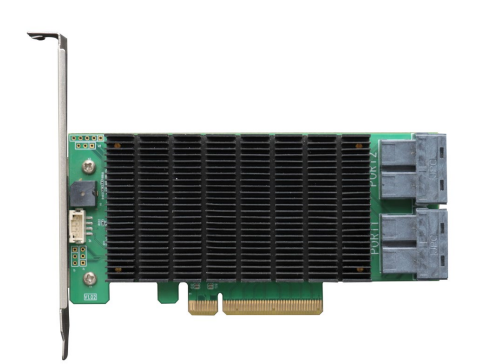

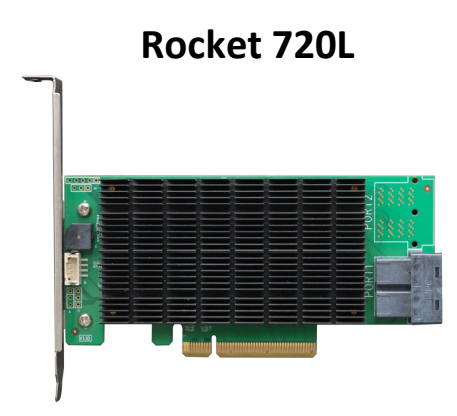

Rocket 710L

# V1.00-Sept, 28,2023

Copyright 2023 HighPoint Technologies, Inc. All rights reserved

#### Copyright

Copyright © 2023 HighPoint Technologies, Inc. This document contains materials protected by International Copyright Laws. All rights reserved. No part of this manual may be reproduced, transmitted or transcribed in any form and for any purpose without the express written permission of HighPoint Technologies, Inc.

#### Trademarks

Companies and products mentioned in this manual are for identification purpose only. Product names or brand names appearing in this manual may or may not be registered trademarks or copyrights of their respective owners. Backup your important data before using HighPoint's products and use at your own risk. In no event shall HighPoint be liable for any loss of profits, or for direct, indirect, special, incidental or consequential damages arising from any defect or error in HighPoint's products or manuals. Information in this manual is subject to change without notice and does not represent a commitment on the part of HighPoint.

#### Notice

Reasonable effort has been made to ensure that the information in this manual is accurate. HighPoint assumes no liability for technical inaccuracies, typographical, or other errors contained herein.

#### FCC Part 15 Class B Radio Frequency Interference statement

This equipment has been tested and found to comply with the limits for a Class B digital device, pursuant to part 15 of the FCC Rules. These limits are designed to provide reasonable protection against harmful interference in a residential installation. This equipment generates uses and can radiate radio frequency energy and, if not installed and used in accordance with the instructions, may cause harmful interference to radio communications. However, there is no guarantee that interference will not occur in a particular installation. If this equipment does cause harmful interference to radio or television reception, which can be determined by turning the equipment off and on, the user is encouraged to try to correct the interference by one or more of the following measures:

- Reorient or relocate the receiving antenna.
- Increase the separation between the equipment and receiver.
- Connect the equipment into an outlet on a circuit different from that to which the receiver is connected.
- Consult the dealer or an experienced radio/TV technician for help.

Modifications not expressly approved by the manufacturer could void the user's authority to operate the equipment under FCC rules.

This device complies with part 15 of the FCC Rules. Operation is subject to the following two conditions: (1) this device may not cause harmful interference, and (2) this device must accept any interference received, including interference that may cause undesired operation.

**European Union Compliance Statement** 

This Information Technologies Equipment has been tested and found to comply with the followingEuropean directives:

- European Standard EN55022 (1998) Class B
- European Standard EN55024 (1998)

# **Table of Contents**

| 1. | HighPoi  | nt Rocket 700L Overview                                   | 5  |
|----|----------|-----------------------------------------------------------|----|
|    | 1.1.     | Rocket 700L Technical Specifications                      | 5  |
| 2. | Board La | ayout                                                     | 7  |
| 3. | What's   | n the Box                                                 | 7  |
| 4. | Using th | e Rocket 700L                                             | 8  |
|    | 4.1.     | Driver and Management Software Installation               | 8  |
|    | 4.1      | 1 Driver and Management Software Installation (Windows)   | 8  |
|    | 4.1      | 2 Driver and Management Software Installation (Linux)     | 8  |
|    | 4.2.     | Using the HighPoint WebGUI                                | 10 |
|    | 4.2      | 1 How to login WebGUI in Windows                          | 10 |
|    | 4.2      | 2 How to login CLI in Windows                             | 10 |
|    | 4.2      | 3 How to login WebGUI in Linux                            | 11 |
|    | 4.2      | 4 How to login CLI in Linux                               | 11 |
|    | 4.2      | 5 Verify the Controller Status                            | 12 |
|    | 4.2      | 6 Physical Controller Information                         | 12 |
|    | 4.2      | 7 Physical device Information                             | 13 |
|    | 4.2      | 8 System Setting                                          | 14 |
|    | 4.2      | .8.1 System Setting                                       | 14 |
|    | 4.2      | 8.2 Password Settings                                     | 16 |
|    | 4.2      | 8.3 Email Setting                                         | 16 |
|    | 4.2      | 9 Event Tab                                               | 20 |
|    | 4.2      | 10 SHI (Storage Health Inspector)                         | 20 |
|    | 4.2      | 11 Help                                                   | 22 |
|    | 4.2      | 11.1 Diagnostic                                           | 22 |
|    | 4.2      | .11.2 How to collect Log information in WebGUI            | 23 |
|    | 4.2      | .11.3 How to collect Log information in CLI               | 23 |
|    | 4.3.     | Driver and Management Software Uninstallation             | 24 |
|    | 4.3      | 1 Driver and Management Software uninstallation (Windows) | 24 |
|    | 4.3      | 2 Driver and Management Software uninstallation (Linux)   | 24 |
| 5. | Customer | Support                                                   | 25 |

# 1. HighPoint Rocket 700L Overview

HighPoint 12G SAS Connectivity HBAs are the industry's most cost-effective SAS/SATA storage solutions. The compact half-height PCIe 3.0 x8 HBAs can be easily integrated into any industry standard PCIe Gen3 or Gen4 platform, and are available with 8 or 16 dedicated device channels.

| Hardware Feature            |                                                                                   |  |  |  |
|-----------------------------|-----------------------------------------------------------------------------------|--|--|--|
| Bus Interface               | 8-Iane, 8 GT/s PCI Express 3.0 Compliant                                          |  |  |  |
| Number of Channel/ Port     | Rocket 720L (R720L): 16x 12Gb/s SAS / 6Gb/s SATA Channels                         |  |  |  |
|                             | Rocket 710L (R710L): 8x 12Gb/s SAS / 6Gb/s SATA Channels                          |  |  |  |
| Number of Devices           | 16x SAS/SATA Hard Drive/ SSD                                                      |  |  |  |
| Bus Type                    | PCIe 3.0 x8                                                                       |  |  |  |
| Form Factor                 | Low Profile                                                                       |  |  |  |
| Dimensions                  | 5.51"W * 2.48"H * 0.67"D                                                          |  |  |  |
| Weight                      | 0.66 lbs                                                                          |  |  |  |
| Warranty                    | 2 Years                                                                           |  |  |  |
| HBA Mode                    | Single disk                                                                       |  |  |  |
|                             | Windows 11,10                                                                     |  |  |  |
|                             | Windows Server 2022, 2019, 2016                                                   |  |  |  |
| Operating System            | Microsoft Hyper-V                                                                 |  |  |  |
|                             | Linux (Support Linux Driver auto Compile)                                         |  |  |  |
|                             | Redhat/ Ubuntu/ Debian/ Fedora/ Proxmox/ Rocky Linux (Kernel 3.10 and later)      |  |  |  |
|                             | (Only supports 64bit operating system)                                            |  |  |  |
|                             | (Linux Driver can be installed via internet/network connection)                   |  |  |  |
| System Requirements         | PC Systems or Motherboard with an industry standard PCIe x8 or x16 physical slot. |  |  |  |
| Advanced HBA Features       |                                                                                   |  |  |  |
| Storage Health Inspector    |                                                                                   |  |  |  |
| Storage Configurations Supp | port Details (DAS)                                                                |  |  |  |

# **1.1.Rocket 700L Technical Specifications**

Drive hot plug support

| Disk Format compatible: 512, 512e, 4Kn |                                     |  |  |  |
|----------------------------------------|-------------------------------------|--|--|--|
| Larger than 2 TB Drive support         |                                     |  |  |  |
| Spin down Idle Disks support           |                                     |  |  |  |
| Native Command Queuing                 |                                     |  |  |  |
| SAS TCQ                                |                                     |  |  |  |
| Disk media scan and repair             |                                     |  |  |  |
| Staggered Drive Spin Up                |                                     |  |  |  |
| SSD TRIM Mode (Supported by Linu       | (XI                                 |  |  |  |
| Management Suite                       |                                     |  |  |  |
| WebGUI (Browser-Based managem          | ent tool)                           |  |  |  |
| CIT (Command Line Interface- script    | table configuration tool)           |  |  |  |
|                                        |                                     |  |  |  |
| Enclosure Management Interface: 9      | SGPIO (Drive LEDs supported: SGPIO) |  |  |  |
| SMTP Email Alert Notification          |                                     |  |  |  |
|                                        |                                     |  |  |  |
|                                        |                                     |  |  |  |
|                                        |                                     |  |  |  |
| Operating Temperature                  | Work Temp: +5°C ~ + 55°C            |  |  |  |
|                                        | Storage Temp: −20°C ~ + 80°C        |  |  |  |
| Operating Voltage                      | PCI-e: 12 V / 3.3 V, Power: 14W     |  |  |  |
| MTBF (Mean Time Before Failure)        | 920,585 Hours                       |  |  |  |
| Compliance Certification               |                                     |  |  |  |
| CE ECC BoHS REACH WEEE                 |                                     |  |  |  |

# 2. Board Layout

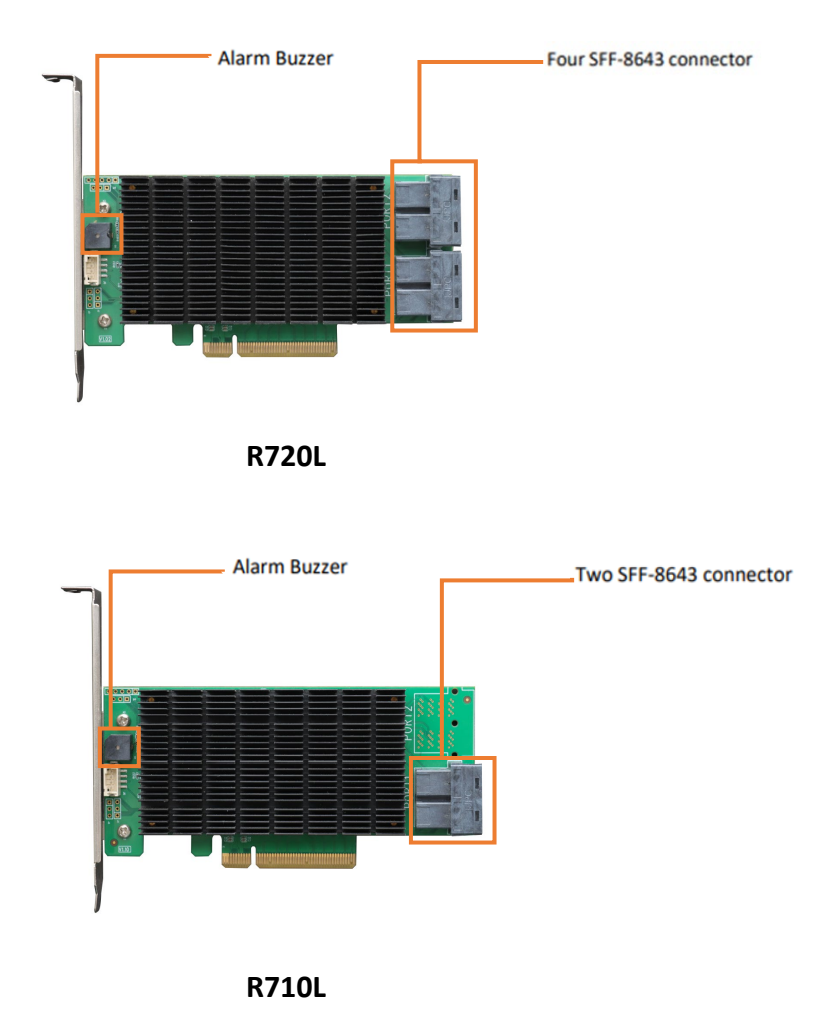

# SFF-8643 connector

Each SFF-8643 connector supports 4 disks. Connect the hard disks or disk backplane to the controller using the appropriate data cables.

### Alarm Buzzer

An audible alarm will sound if a disk failed status occurs.

# 3. What's in the Box

Make sure the following items are included in your purchase:

- 1x R700L controller card
- 1x Low Profile Bracket
- 1x Quick Installation Guide

# 4. Using the Rocket 700L

# 4.1. Driver and Management Software Installation

# 4.1.1 Driver and Management Software Installation (Windows)

- 1. Download the Windows Driver and Management Software from the product download page.
- 2. Install the R700L on the motherboard and boot to the Windows operating system.
- 3. Windows should automatically detect the card as a new "RAID Controller" under Device Manager.

| Ot | her devices                          |  |
|----|--------------------------------------|--|
| 1  | Ethernet Controller                  |  |
| R  | Ethernet Controller                  |  |
| R  | PCI Encryption/Decryption Controller |  |
| R  | PCI Encryption/Decryption Controller |  |
| R  | PCI Encryption/Decryption Controller |  |
| 1  | PCI Encryption/Decryption Controller |  |
| R  | PCI Encryption/Decryption Controller |  |
| R  | PCI Encryption/Decryption Controller |  |
|    | PCI Encryption/Decryption Controller |  |
|    | PCI Encryption/Decryption Controller |  |
| R  | PCI Encryption/Decryption Controller |  |
|    | RAID Controller                      |  |

×

4. Extract the Windows driver package and double-click **Setup.exe** in the driver folder to install the Windows driver.

RR37xx\_8xx\_28xx\_Windows\_HLK\_Driver\_v1.1.7.0\_22\_10\_14

| driver       |  |  |
|--------------|--|--|
| 📄 Readme.txt |  |  |
| 🚡 setup.exe  |  |  |

*Note:* Picture is for reference only.

5. Reboot the system so that the Windows driver is fully loaded and the R700L can be used.

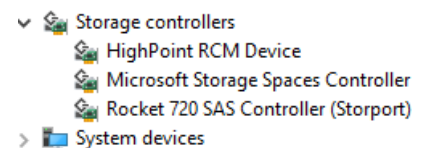

6. Extract the Management Software package and double click **High Point RAID Management.exe** to install the Management Software.

```
RAID_Manager_Win_HLK_V3.0.15_23_05_25
```

*Note: Pictures is for reference only.* 

### 4.1.2 Driver and Management Software Installation (Linux)

- 1. Power on the system and boot the Linux distribution.
- 2. Download and prepare the Driver and Management Software from the product download page.
- 3. Open a system terminal with root privileges.
- Browse to the directory where the driver download is located, and enter the following commands to extract the Linux Opensource Driver software package. #tar zxvf RR37xx\_8xx\_28xx\_Linux\_X86\_64\_Src\_vx.xxx\_xx\_xx\_tar.gz

```
oot@test-Super-Server:/home/test/Downloads# tar zxvf RR37xx_8xx_28xx_Linux_X86_64_Src_v1.23.13_23_01_16.tar.g:
r37xx_8xx_28xx_Linux_x86_64_src_v1.23.13_23_01_16.bin
ranme
```

5. Install the Opensource Driver using the following command.

#sh rr37xx\_8xx\_28xx\_linux\_x86\_64\_src\_vx.x.xx\_xx\_xx\_xx.bin or

#./rr37xx 8xx 28xx linux x86 64 src vx.x.xx xx xx xx.bin

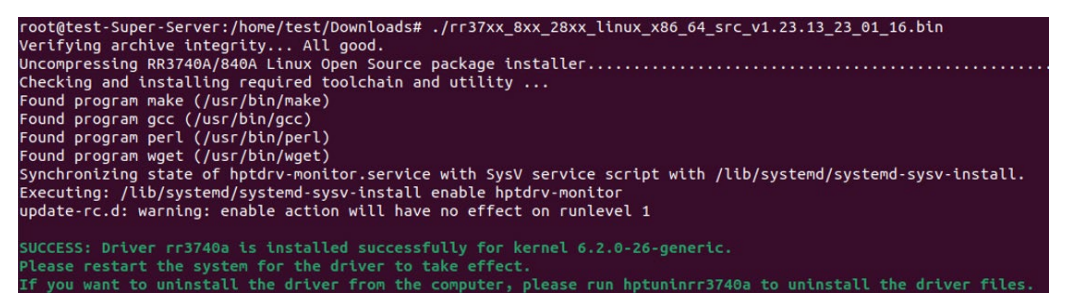

**Note:** The driver revision shown in the screenshots may not correspond with current software releases. Please make sure to download the latest driver from the product's Software Download page.

6. Enter the following commands to extract the Management software package.

#tar zxvf RAID\_Manage\_Linux\_v3.x.x.x\_x\_x\_tgz

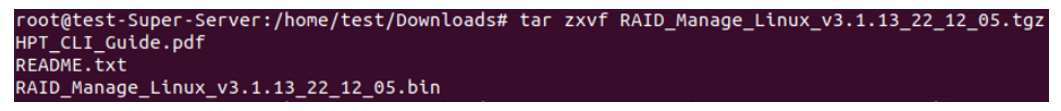

 Install the HighPoint Management software (WebGUI & CLI) using the following command: #./RAID Manage Linux v3.x.x x x.bin

```
root@test-Super-Server:/home/test/Downloads# ./RAID_Manage_Linux_v3.1.13_22_12_05.bin
Remove old hpt_install.log.
Install .....
Package readline lib is already installed!
readline/hptsvr_3.1.13_amd64.deb will be installed!
Selecting previously unselected package hptsvr.
(Reading database ... 166268 files and directories currently installed.)
Preparing to unpack .../hptsvr_3.1.13_amd64.deb ...
Unpacking hptsvr (3.1.13) ...
Setting up hptsvr (3.1.13) ...
```

# 4.2. Using the HighPoint WebGUI

The Web-based Management Interface **(WebGUI)**, is a simple, and intuitive web-based management tool available for Windows /Linux operating systems. The Wizard-like Quick Configuration menu allows even the most novice user to get everything up and running with a few simple clicks. Experienced users can fine tune configurations for specific applications using the Advanced Options menu.

# 4.2.1 How to login WebGUI in Windows

Double click the Desktop ICON to start the software using the system's default web browser. It will automatically log-in to the WebGUI.

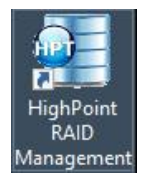

The password can be set after the first log-in. To change the password, select **Setting>Password Setting** from the menu bar.

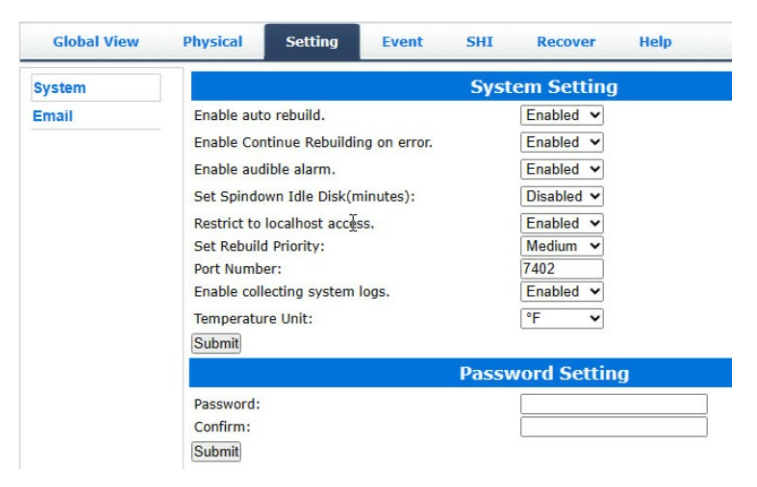

# 4.2.2 How to login CLI in Windows

There are two methods to login CLI in Windows.

Method1: Run "Command Prompt" as Administrator and enter hptraidconf and press

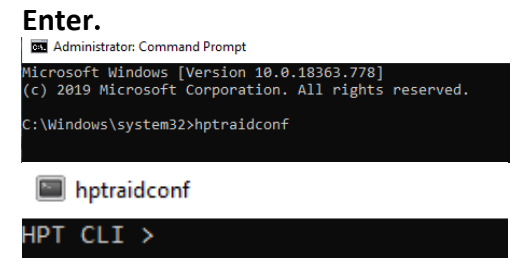

Method2: Click "Start" to find the HighPoint RAID Management folder, and click on hptraidconf.

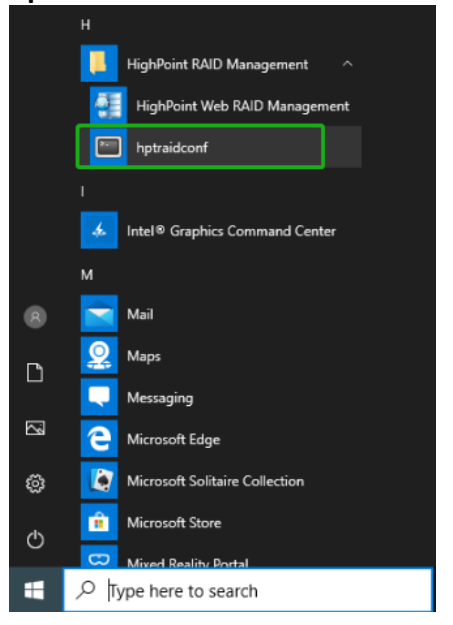

# 4.2.3 How to login WebGUI in Linux

Enter <u>http://127.0.0.1:7402</u> or <u>localhost:7402</u> into the browser to log into the WebGUI, 7402 is the WebGUI's Port Number, which can be modified.

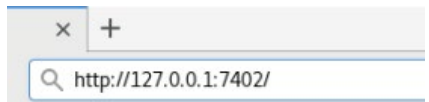

The password can be set after the first log-in. To change the password, select **Setting>Password Setting** from the menu bar.

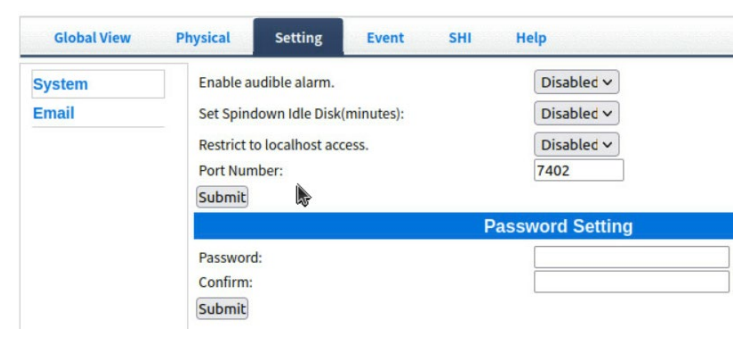

### 4.2.4 How to login CLI in Linux

Open "Terminal" and enter root permissions, then execute the command "hptraidconf"

to enter the CLI.

File Edit View Search Terminal Help test@test-System-Product-Name:~\$ sudo su [sudo] password for test: root@test-System-Product-Name:/home/test# hptraidconf

### 4.2.5 Verify the Controller Status

The **Global View** Tab will display the overall status of the controller. The Virtual Disk is listed under **LogicalDevice Information**. The individual drives are listed under **Physical Device Information**.

High Point

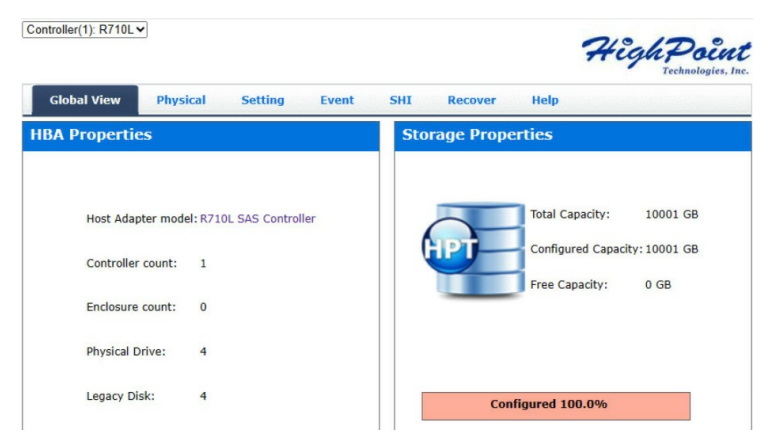

# 4.2.6 Physical Controller Information

Controller(1): R710L V

|              |                                        | Technologies, In             |
|--------------|----------------------------------------|------------------------------|
| Global View  | Physical Setting                       | Event SHI Recover Help       |
| Controller 1 | 7                                      | Controller Information       |
| Devices      | Model Name:                            | R710L SAS Controller         |
| Spinup       | Vendor:                                | HighPoint Technologies, Inc. |
| Rescan       | Vendor ID:<br>Device ID:               | 0x1103<br>0x710              |
|              | Sub Vendor ID:                         | 0x1103                       |
|              | Sub Device ID:<br>PCI Bus Number:      | 0x713<br>193                 |
|              | PCI Device Number:<br>PCI Func Number: | 0                            |
|              | Maximum Link Width:                    | x8                           |
|              | Maximum Link Speed:                    | 8.0 GT/s                     |
|              | Current Link Speed:                    | 8.0 GT/s                     |
|              | SN:                                    | 12345LR890000                |
|              | Temperature:                           | 46 (C)                       |
|              | BIOS Version:                          | N/A                          |
|              | PCB Version:                           | v1.1                         |
|              | MCU Version:                           | v1.4.6                       |

- Model Name model name of the device connected
- **Vendor** the controller's owner
- Maximum Link Width PCIe width occupied by the motherboard
- Current Link Width PCIe width occupied by the current controller
- Maximum Link Speed Maximum rate supported by the motherboard
- Current Link Speed Rate of current bandwidth
- SN Serial Number of the controller
- Temperature Temperature of controller's sensor
- **PCB Version** PCB version of the controller
- MCU Version MCU version of the controller

# 4.2.7 Physical device Information

| Global View  | Physical <mark>Se</mark> | tting Even  | t SHI Recover                    | Help                           |                 |
|--------------|--------------------------|-------------|----------------------------------|--------------------------------|-----------------|
| Controller 1 |                          | P           | hysical Devices Inform           | ation                          |                 |
| Devices      | (mar. 1)                 |             |                                  |                                | Graphic View    |
| Spinup       | Dump Array Info          |             |                                  |                                |                 |
| Rescan       | Devic                    | e 1 1 Model | ST4000VX007-2DT166-<br>WDH2VYLX  | Capacity                       | 4.00 TB         |
|              | Unplug                   | Revision    | CV11                             | Read Ahead                     | Disabled Change |
|              |                          | Location    | 1/1                              | Write Cache                    | Disabled Change |
|              |                          | Max Free    | 0.00 GB                          |                                |                 |
|              |                          | Status      | Legacy                           | NCQ                            | Disabled Change |
|              |                          | Serial Num  | WDH2VYLX                         | <b>Identify LED</b>            | [ON] [OFF]      |
|              |                          | Interface   | SATA                             | Туре                           | HDD             |
|              |                          | SED Capable | No                               | SED Type                       | None            |
|              |                          | Secured     | No                               | Cryptographic E<br>ase Capable | No              |
|              |                          | Check Disk  | Start Fix Bad Sector             |                                |                 |
|              | bevio                    | e 1 2 Model | ST2000VX000-9YW164-<br>S1E0KFE2  | Capacity                       | 2.00 TB         |
|              | bevio                    | e 1 3 Model | TOSHIBA DT01ACA300-<br>Y731JVAAS | Capacity                       | 3.00 TB         |
|              | Devio                    | e 1 4 Model | ST1000NM0033-9ZM173-<br>Z1W0MJFM | Capacity                       | 1.00 TB         |

- Location which controller and port the drive is located
- Model model number of the drive connected
- **Capacity** total capacity of the drive
- MaxFree total capacity that is not configured
- Status Current state of drive
- Serial Num Serial number of the drive
- Interface Current interface of drive
- Identify LED Drive LEDs supported

### Rescan

Clicking rescan will force the drivers to report the drive status. For any drive(s) you hot plug into the device, do not click rescan until all physical drives are detected and appear under Physical Device Information.

If any drives were added or removed, or if a drive is no longer responding, the status will change.

# 4.2.8 System Setting

| Email | Enable auto rebuild.<br>Enable Continue Rebuilding on error.<br>Enable audible alarm.<br>Set Spindown Idle Disk(minutes):<br>Restrict to localhost access. | Enabled V<br>Enabled V<br>Disabled V                                           |
|-------|----------------------------------------------------------------------------------------------------|--------------------------------------------------------------------------------|
|       | Set Rebuild Priority:<br>Port Number:<br>Enable collecting system logs.<br>Temperature Unit:<br>Submit                                                     | Enabled ▼           Medium ▼           7402           Enabled ▼           °F ▼ |
|       | Passv                                                                                                    | word Setting                                                                   |

Using this tab, you can change the following:

- Enable audible alarm
- Set Spindown Idle Disk(minutes)
- Restrict to localhost
- Change port number
- Change temperature unit
- Collect system logs
- Change HRM password

### 4.2.8.1 System Setting

### Enable audible alarm (default: Enabled)

When the disk is dropped, the buzzer will beep. If this option is disable, you won't hear any sound.

# Set Spindown Idle Disk(minutes) (default: Disabled)

If this option is disabled, the disk attached to the R700L will not stop spinning. If you set the time limit, the disk will stop rotating according to the specified time when the system is not reading or writing.

### Restrict to localhost access (default: Enabled)

Remote access to the controller will be restricted when enabled; other users in your network will be unable to remotely log in to the HRM.

### How to remote access to the controller

1. Set **Restrict to localhost access** to **Disabled**, click **Submit**, and reboot the system to take effect.

| Global View | Physical                         | Setting                       | Event | SHI        | Help       |
|-------------|----------------------------------|-------------------------------|-------|------------|------------|
| System      | Enablea                          | audible alarm.                |       |            | Disabled ~ |
| Email       | Set Spindown Idle Disk(minutes): |                               |       | Disabled ~ |            |
|             | Restrict                         | Restrict to localhost access. |       |            | Disabled ~ |
|             | Port Nu                          | mber:                         |       |            | 7402       |
|             | Submit                           | R.                            |       |            |            |

- 2. Ensure that the motherboard on which the controller is installed has a network and check the IP address.
  - a. If you are using **Windows**, run **"Command Prompt**" as Administrator and enter **ipconfig** and press **Enter** to check the IP address.

![](_page_13_Picture_2.jpeg)

b. If you are using Linux, open "**Terminal**" and enter root permissions, then execute the command "**ifconfig**" to check the IP address.

![](_page_13_Figure_4.jpeg)

3. Enter **IP address:Port Number** (default: 7402) in the browser of the remote host, you can remote access to the controller.

For example: 192.168.0.245:7402

| 192.168.0.245:7402 0/global.cgi?userid=administrator                                                    | A                                                                                                    |
|----------------------------------------------------------------------------------------------------|----------------------------------------------------------------------------------------------------|
| Controller(1): R720L v                                                                                  | High Point<br>Technologies, Inc.                                                                             |
| Global View Physical Setting Event                                                                      | SHI Help                                                                                                    |
| HBA Properties                                                                                          | Storage Properties                                                                                           |
| Host Adapter model: R720L SAS Controller<br>Enclosure count: 0<br>Physical Drive: 12<br>Legacy Disk: 12 | Total Capacity:       51010 GB         Configured Capacity:       51010 GB         Free Capacity:       0 GB |

### Port Number (default: 7402)

The default port that the HighPoint HRM listens on is 7402. You may change it to any open port.

# **Temperature Unit** (default: °F)

You can switch the expression of temperature units between °C and °F temperature units. *Note:* Only Windows systems support this function.

# Enable collecting system logs (default: Disabled)

You can set it to enabled to collect driver logs at any time. The collected driver logs are stored on the **C:/Windows/hpt\_diagdriver.log.** The maximum capacity of the collected system log is 400MB, and parts exceeding 400MB will be overwritten forward. *Note:* Only Windows systems support this function.

# 4.2.8.2 Password Settings

# Changing your HRM password

|           | Password Setting |
|-----------|------------------|
| Password: |                  |
| Confirm:  |                  |
| Submit    |                  |

Under Password Setting, type your new password, confirm it, then click **Submit**.

### **Recovering your HRM password**

If you forget your password, you can delete the file hptuser.dat. Then you need to restart the computer and open the WebGUI to set a new password.

### For Windows Users:

- 1. Open file explorer.
- 2. Navigate to C:/Windows/.
- 3. Delete hptuser.dat.
- 4. Reboot.

# 4.2.8.3 Email Setting

The following topics are covered under email:

### **SMTP Setting**

# Adding Recipients

You can instruct the controller to send an email out to the recipients of your choosing when certain events trigger (for more information, see <u>Event</u> Tab).

#### **SMTP** settings

|                              | SMTP Setting   |
|------------------------------|----------------|
| Enable Event Notification    |                |
| Server Address (name or IP): |                |
| Mail From (E-mail address):  |                |
| Login Name:                  |                |
| Password:                    |                |
| SMTP Port:                   | 25             |
| Support SSL:                 | Change Setting |

#### To set up email alerts:

Using a Yahoo Mail account as an example:

- 1. Check the Enable Event Notification box.
- 2. Enter the ISP server address name or SMTP name.

For example: smtp.mail.yahoo.com

3. Type in the email address of the sender (email account that is going to send the alert).

For example: hptu@yahoo.com

- 4. Type in the account name and password of the sender.
- 5. Type in the SMTP port (default: **25**).
- 6. Check support SSL box if SSL is supported by your ISP (port value will change to 465).

|                                            | SMTP Setting        |  |
|--------------------------------------------|---------------------|--|
| Enable Event Notification                  |                     |  |
| Server Address (name or IP):               | smtp.mail.yahoo.com |  |
| Mail From (E-mail address): hptu@yahoo.com |                     |  |
| Login Name:                                | hptu@yahoo.com      |  |
| Password:                                  | •••••• <b>*</b> ~   |  |
| SMTP Port:                                 | 465                 |  |
| Support SSL:                               |                     |  |
|                                            | Change Setting      |  |

*Note*: After you click *Change Setting*, the password box will become blank.

#### **Email Precautions**

If you want to receive notification mail using a Webmail account, you may need to modify the mailbox's permissions. The following example is for a Yahoo and outlook webmail account.

#### Yahoo Setting:

To change permission settings, please refer to the following link: https://help.yahoo.com/kb/account/SLN27791.html?impressions=true

1. Log in to yahoo email; click "Sign in" to log in: <u>https://www.yahoo.com</u>

| yal  | hoo  | <b>)!</b> [ | 1      |          |               |           |      | Q | Sign in |
|------|------|-------------|--------|----------|---------------|-----------|------|---|---------|
| Mail | News | Finance     | Sports | Politics | Entertainment | Lifestyle | More |   |         |

2. After a successful login, click "Account Info" under the username.

![](_page_16_Picture_1.jpeg)

- 3. Go to the "Account Info" page, click "Account Security".
  - On the "Account Security" page, click the "Allow apps that use less secure sign in" button.

| Account Security  |                                                                                                    |  |
|-------------------|----------------------------------------------------------------------------------------------------|--|
| C Recent Activity | Add recovery email address                                                                                                    |  |
| Preferences       | Two-step verification<br>Protect your account by enabling an additional security step using your personal device.                                                                                       |  |
| Help              | Phono Numbor<br>Sign in by verifying the code sent to your phone.                                                                                                    |  |
|                   | Allow apps that use less secure sign in                                                                                                    |  |
|                   | Some non-Yahoo apps and devices use less secure sign-in technology, which could leave your account vulnerable. You can turn off<br>access (which we recommend) or choose to use them despite the risks. |  |
|                   | Learn more                                                                                                    |  |

### **Outlook Setting:**

1. Sign in to mail and set it up, Login email address link: <u>https://outlook.live.com/mail/inbox</u>

| Sign in                 |      |
|-------------------------|------|
| Email, phone, or Skype  |      |
| No account? Create one! |      |
|                         |      |
|                         |      |
|                         | Next |
|                         | Next |
|                         | Next |

2. Click **Settings** in the upper right corner, select the lower left corner: **View all outlook settings**.

![](_page_16_Figure_9.jpeg)

3. Enter the redirect page, select mail, then click Sync email.

![](_page_17_Picture_1.jpeg)

- 4. Let devices and apps use pop select yes.
- 5. Choose Let app and devices delete messages from Outlook.

| - | = | Nex  | Settings              | Layout            | Sync email                                                                                                    |
|---|---|------|-----------------------|-------------------|----------------------------------------------------------------------------------------------------|
| 8 | > | Favo | O Search settings     | Compose and reply | POP polient                                                                                                    |
| 8 |   |      | General               | Attachments       | Let devices and apps use POP                                                                                               |
|   |   | Fold | 🖾 Mail                | Rules             | • Ws                                                                                                    |
|   |   | Grou | Calendar              | Sweep             | One                                                                                                    |
| 0 |   |      | g <sup>R</sup> People | Junk email        | Devices and apps that use POP can be set to delete messages from Outlook after download.                                   |
|   |   | New  | View quick settings   | Customize actions | O Don't allow devices and apps to delete messages from Outlook. It will move the messages to a special POP folder instead. |
|   |   |      |                       | Sync email        | Let apps and devices delete messages from Outlook                                                                          |
|   |   |      |                       | Message handling  | POP satiling                                                                                                    |
|   |   |      |                       | Forwarding        | 服务器名称: outlook.office365.com                                                                                               |
|   |   |      |                       | Automatic replies | 1961-1973<br>起来方法 TLS                                                                                                    |
| 9 |   |      |                       |                   | IMAP setting                                                                                                    |
|   |   |      |                       |                   | 相外器名行: Cuttool.office265.com<br>編(二,993<br>) 知道方法: 1.5                                                                     |

**Note1:** The screenshot below can be used as a reference. The POP setting is the mailbox server. **Note2:** If you are having trouble configuring notification for your Email account, please contact our <u>Technical Support Department</u>.

#### How to Add Recipients

|                          | Add Recipient                       |
|--------------------------|-------------------------------------|
| E-mail:                  |                                     |
| Name:                    |                                     |
| Event Level:<br>Add Test | Information      Warning      Error |

You can add multiple email addresses as receivers of a notice.

- 1. Type the email of the recipient in the **E-mail** text box.
- 2. Type the name of the recipient in the **Name** text box.
- 3. Check which type(s) of events will trigger an email using the respective **Event Level** check boxes.
- 4. (Optional) Click test to confirm the settings are correct by sending out a test email.
- 5. Click add to add the recipient to the recipient list.
- 6. The added recipient will display in under Recipients.

|                | R    | lecipients                    |
|----------------|------|-------------------------------|
| E-mail         | Name | Event Level                   |
| hptu@yahoo.com | hpt  | Information , Warning , Error |
| Delete         |      |                               |

# 4.2.9 Event Tab

In the event tab, you can see log entries associated with the HighPoint device. The event log provides useful information when troubleshooting your set up.

In the event tab, there are three options available:

- **Download** Save the log file on your computer.
- **Prev** View previous log page.
- **Next** View next log page.

### 4.2.10 SHI (Storage Health Inspector)

SHI outputs information collected using SMART (Self-Monitoring Analysis and Reporting Technology) Hard Drive Technology. The data provided on this tab helps you to anticipate any disk failures based on a variety of monitored bard disk properties.

- S.M.A.R.T Attributes
- Schedule a task (Task list and Health Inspector Scheduler)

### How to Enable SMART Monitoring

To access SMART attributes of an individual disk:

- 1. Log in to the WebGUI.
- 2. Select the proper controller using the drop-down menu on the top left.
- 3. Click the SHI tab.
- 4. Click Detail on the desired disk.

| Global View   | Physical  | Setting Event        | SHI R       | ecover | Help                            |           |
|---------------|-----------|----------------------|-------------|--------|---------------------------------|-----------|
|               |           |                      |             |        |                                 | Sched     |
|               |           | Storage Heal         | th Inspecto | r(SHI) |                                 |           |
| Controller ID | Location# | Device Serial Number | RAID        | ٩F     | Bad Sectors<br>Found & Repaired | S.M.A.R.T |
| 1             | 1         | S6KLNE0T305844       | None        | 102    | None                            | Detail    |
| 1             | 2         | S6KLNE0T305938       | None        | 100    | None                            | Detail    |
| 1             | 3         | S6KLNE0T305441       | None        | 98     | None                            | Detail    |
| 1             | 4         | S6KLNE0T305843       | None        | 98     | None                            | Detail    |

**Note:** The current disk temperature threshold is default set to 65°C (149°F). If the temperature exceeds 65°C (149°F), it will display "**Red**".

# How to Use the Health Inspector Scheduler

| Global View                                                                                                    | Physical Logical Setting Event SHI Recover Help                                                                                                    |
|----------------------------------------------------------------------------------------------------|----------------------------------------------------------------------------------------------------|
|                                                                                                    | Tasks List                                                                                                    |
|                                                                                                    | New Check Disk Task                                                                                                    |
| Device_1_1(STI<br>Device_1_2(ST2<br>Device_1_3(ST2<br>Device_1_4(WD<br>Auto fix the bad so<br>Task Name:<br>Schedule: | 4000NM0018-2H41014)<br>1000VX000-1CU164B)<br>Ector:<br>■Occurs one time on 2022 - 10 -8 at 0 :0 :0<br>Occurs every 1 Day(s) ✓ on Sunday ✓ 1 at 0 :0 :0<br>Start date: 2022 - 10 -8 End date: 2022 - 10 -8<br>■ No end date |
| Submit                                                                                                    | Health Increator Schedular                                                                                                    |
| Task Name:                                                                                                    |                                                                                                    |
| Select a Schedule                                                                                                    | : ODaily® Weekly Bi-Weekly Monthly                                                                                                    |
| Select a time:<br>Submit                                                                                              | Sunday • 1 0 :0 :0                                                                                                    |

The **Health Inspector Scheduler (HIS)** enables you to schedule disk checkups to ensure disks arefunctioning optimally.

If you want to check the disk status on a daily, weekly, or monthly basis, you can enable this using the HIS function.

#### For example:

1. Set the "Task Name" to "t1", select the schedule as "Daily", and set the time to 22:00.

![](_page_19_Figure_6.jpeg)

2. After clicking "Submit", the task you created will be shown under the "Task List".

![](_page_19_Picture_8.jpeg)

#### 4.2.11 Help

- Online Help
- Diagnostic

**Online Help** redirects you to additional documentation concerning the HighPoint HRM. **Diagnostic** provides some basic information about the system and product.

# 4.2.11.1 Diagnostic

We have provided a detailed video on log collection methods: link .

For Example: Windows system

1. Start the WebGUI, **Diagnostic** view will appear when Driver or HPT card does not effect, you can see the system information and HPT Product information in this view.

| Diagnostic View                                        |                                                                                                    |                                                |                                            |  |  |
|--------------------------------------------------------|----------------------------------------------------------------------------------------------------|------------------------------------------------|--------------------------------------------|--|--|
| System                                                 |                                                                                                    | Product                                        |                                            |  |  |
| OS:<br>Kernel:<br>CPU:<br>MotherBoar<br>BIOS:<br>Disk: | Microsoft Windows 10 Pro<br>10.0.19045<br>AMD EPYC 7542 32-Core Processor<br>rd: ASRockRack ROMED8-2T<br>American Megatrends Inc. P3.20 AMD -<br>3242016<br>Samsung SSD 850 PRO 256GB 238.467911GB | Controller:<br>Driver Name:<br>Driver Version: | R710L SAS Controller<br>rr3740a<br>1.1.7.0 |  |  |
| Chipset:                                               | Advanced Micro Devices                                                                                                    | 3                                              |                                            |  |  |

HighPoint RAID Management Copyright (c) 2023 HighPoint Technologies, Inc. All Rights Reserved

2. You can also click "**Help**"→"**Diagnostic**" to enter the diagnostic view.

![](_page_20_Picture_11.jpeg)

# 4.2.11.2 How to collect Log information in WebGUI

- 1. Enter the **Diagnostic** view.
- 2. Click "**Save Logs**", your log information will be collected. "**Logs Location**" will display the location of the saving path.

| System     Product       OS:     Microsoft Windows 10 Pro       Kernel:     10.0.19045       CPU:     AMD EPYC 7542 32-Core Processor       MotherBoard:     ASRockRack ROMED8-2T       BIOS:     American Megarends Inc. P3.20 AMD -<br>3242016       Disk:     Samsung SSD 850 PRO 256GB 238.467911GB       Chipset:     Advanced Micro Devices                                                                                                    | Diagnostic View                                                      |                                                                                                    |                                                |                                            |  |  |
|----------------------------------------------------------------------------------------------------|----------------------------------------------------------------------|----------------------------------------------------------------------------------------------------|------------------------------------------------|--------------------------------------------|--|--|
| OS:     Microsoft Windows 10 Pro     Controller:     R710L SAS Controller       Kernel:     10.0.19045     Driver Name:     rr3740a       CPU:     AMD EPYC 7542 32-Core Processor     Driver Name:     rr3740a       MotherBoard:     ASRockRack ROMED8-2T     Driver Version:     1.1.7.0       BIOS:     American Megatrends Inc. P3.20 AMD -<br>3242016     Driver Version:     1.1.7.0       Disk:     Samsung SSD 850 PR0 256GB 238.467911GB     France     France | System                                                               |                                                                                                    | Product                                        |                                            |  |  |
| 13                                                                                                    | OS:<br>Kernel:<br>CPU:<br>MotherBoard:<br>BIOS:<br>Disk:<br>Chipset: | Microsoft Windows 10 Pro<br>10.0.19045<br>AMD EPYC 7542 32-Core Processor<br>ASRockRack ROMED8-2T<br>American Megatrends Inc. P3.20 AMD -<br>3242016<br>Samsung SSD B50 PRO 256GB 238,467911GB<br>Advanced Micro Devices | Controller:<br>Driver Name:<br>Driver Version: | R710L SAS Controller<br>rr3740a<br>1.1.7.0 |  |  |
|                                                                                                    |                                                                      |                                                                                                    | ß                                              |                                            |  |  |

*Note:* this process may take several minutes to complete.

# 4.2.11.3 How to collect Log information in CLI

- 1. Execute the command "hptraidconf" to enter the CLI.
- Execute the command "diag" in CLI, your log information will be collected.
   HPT CLI > diag
   The diagnostic information will be saved in C:\Program Files (x86)\HighPoint Technologies, Inc, HighPoint RAID Management
   \Service\webguiroot\HighPoint\_rr3740a\_1.1.7.0\_2023.10.15\_23.18.zip.It may take a few minutes to be ready.

If you have problems in use, please submit the log to our online service (https://www.highpoint-tech.com/support-and-services).

# 4.3. Driver and Management Software Uninstallation

## 4.3.1 Driver and Management Software uninstallation (Windows)

- 1. Open the **Control Panel > Programs > Programs and Features**.
- 2. Select RR37xx/8xx/28xx Driver and HighPoint RAID Management, and right click.
- 3. Click Uninstall/Change to uninstall.

![](_page_22_Figure_5.jpeg)

# 4.3.2 Driver and Management Software uninstallation (Linux)

- 1. Open a terminal and enter the root privilege.
- 2. Enter hptuninrr3740a to uninstall driver.

![](_page_22_Figure_9.jpeg)

3. Enter "rpm -e hptsvr-https" or "dpkg -r hptsvr" to uninstall the Management Software.

root@test-Super-Server:/home/test/Desktop# dpkg -r hptsvr (Reading database ... 166423 files and directories currently installed.) Removing hptsvr (3.1.13) ...

# 5. Customer Support

If you encounter any problems while utilizing the Rocket series HBA, or have any questions about this or anyother HighPoint Technologies, Inc. product, feel free to contact our Customer Support Department.

Web Support: <a href="https://www.highpoint-tech.com/websupport">https://www.highpoint-tech.com/websupport</a>

HighPoint Technologies, Inc. websites: <u>https://www.highpoint-tech.com/</u>